# PA19系列数显交流电流表

# 用户手册

本手册适用于以下型号的产品: PA194I-2X1/3X1/5X1/AX1/9X1/DX1 PA194I-2X1/3X1/5X1/AX1/9X1/DX1 PA194I-2X4/3X4/AX4/9X4/DX4 PA194I-2X4/3X4/AX4/9X4/DX4 PA194I-2X4/3K4/AK4/9K4/DK4 PA194I-5XY1/AXY1/9XY1/DXY1/9XY3/AXY3 PA194I-5XY1/AXY1/9XY1/DKY1/9KY3/AKY3 PA194I-5SY1/ASY1/9SY1 PA194I-5SY1/ASY1/9SY1 PA194I-2S4/2S4T/AS4/9S4/9S4J/9S4T/9S4K PA194I-ASY3/9SY3 PA194I-2D1/2D4/2D4T/9D1/9D4/9D4T

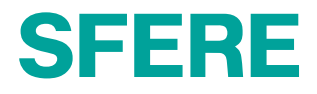

| <i>-</i> , | 安全须知                  | 1  |
|------------|-----------------------|----|
| <u> </u>   | 产品说明                  | 1  |
|            | 2.1 概述                | 1  |
|            | 2.2 选型                | 2  |
| 三、         | 安装与接线                 | 3  |
|            | 3.1 外形尺寸              | 3  |
|            | 3.2 安装                | 3  |
|            | 3.3 接线                | 3  |
| 四、         | 操作                    | 5  |
|            | 4.1 仪表面板              | 5  |
|            | 4.2 显示                | 5  |
| 五、         | 设置                    | 7  |
|            | 5.1 只读模式              | 7  |
|            | 5.2 编程模式              | 9  |
|            | 5.3 系统设置1             | 1  |
|            | 5.4 输入设置1             | 2  |
|            | 5.5 继电器输出设置1          | 13 |
|            | 5.6 模拟量输出设置1          | 4  |
|            | 5.7 通信设置1             | 5  |
| 六、         | 常见问题及解决办法1            | 6  |
|            | 6.1 通信1               | 6  |
|            | 6.2 仪表不亮1             | 6  |
|            | 6.3 其它异常情况1           | 6  |
| 七、         | 技术规格1                 | 17 |
| 附录         | 1 报警项目和相应报警门限值的单位1    | 8  |
| 附录         | 2 Modbus-RTU 通信地址信息表1 | 9  |

長 目

# 一、安全须知

该装置必须由专业人员进行安装,由于不按照本手册操作而导致的故障,制造商将不承担责任。请您在使用装置前仔细阅读本手册,并在使用时务必注 意以下几点:

- ◆ 该装置必须由专业人员进行安装与检修
- ◆ 在对该装置进行任何内部或外部操作前,必须切断电源和输入信号
- ◆ 始终使用合适的电压检测装置来确定仪表各部位无电压
- ◆ 提供给该装置的电参数须在额定范围内

#### <u>下述情况会导致装置损坏或装置工作的异常</u>

- ◆ 辅助电源电压超范围
- ◆ 配电系统频率超范围
- ◆ 未按要求接线

## 二、产品说明

#### 2.1 概述

本系列数显交流电流表适用于低压配电系统的单相、三相或多相交流电流 参数的测量。该系列仪表变比可编程,可扩展开关量输入、继电器输出、模拟 量输出及通信功能,支持 Modbus-RTU 通信协议;提供多种不同的安装尺寸, 可直接替代模拟指针电流表。

本系列仪表具有较好的环境适应性,工作温度可达-40~70℃,电磁兼容性 能优于 III 级,可广泛应用于各种控制系统、变配电自动化、工业自动化、智 能建筑等场合。

PA194I-□X□:测量

PA194I-□K□:测量+通信+模拟量输出

PA194I-□S□:测量+通信+开关量输入+继电器输出+模拟量输出(可选) PA194I-□D□(T):测量+通信+模拟量输出

### 2.2 选型

|               | 相 |     | 模拟量    | 开关量 继电器 | 继电器 | □ 外形代号 |   |   |   |   |   |   |
|---------------|---|-----|--------|---------|-----|--------|---|---|---|---|---|---|
| 产品型号          | 数 | 显示  | 通信     | 输出      | 输入  | 输出     | 2 | 3 | 5 | 9 | А | D |
| PA194I-□X1    | 畄 | LED |        |         |     |        |   |   |   |   |   | - |
| PA194I-□XY1   | - | LCD | -      | -       | -   | -      | - | - | - | - | - | - |
| PA194I-□X4    | _ | LED |        |         |     |        | • | - | - | - | - | - |
| PA194I-□XY3   | = | LCD | -      | -       | -   | -      | - | - | - | - | - | - |
| PA194I-□K1    | 凶 | LED | 1 11/2 | 1 147   |     |        | - | - | - | - | - | - |
| PA194I-□KY1   |   | LCD | 一口的    | Ⅰ⊯合     | -   | -      | - | - | - | - | - | - |
| PA194I-□K4    | _ | LED | 1 11/2 | 1 147   |     |        | • | - | - | - | - | - |
| PA194I-□KY3   |   | LCD | 一口的    | Ⅰ岭      | -   |        | - | - | - | - | - | - |
| PA194I-DK1    |   | LED | 1路     | -       |     |        | - | - | - | - | - | - |
| PA194I-DK1B   | 单 | LED | -      | 1路      | -   | -      | - | - | - | - | - | - |
| PA194I-DKY1   |   | LCD | 1路     | -       |     |        | - | - | - | - | - | - |
| PA194I-□D4(T) | Ξ | LED | 1路     | 3路      | -   | -      | • | - | - | - | - | - |
| PA194I-□D1    | Ξ | LED | 1路     | 3路      | -   | -      | • | - | - | - | - | - |
| PA194I-□S1    |   | LED |        |         | 4 路 |        | • | - | - | - | - | - |
| PA194I-□SY1   | 单 | LCD | 1路     | -       | 4 路 | 2路     | - | - | - | - | - | - |
| PA194I-9S1J   |   | LED |        |         | -   |        |   |   |   |   |   |   |
| PA194I-□S4    |   | LED |        |         | 4 路 | 3路     | • | - | - | - | - | - |
| PA194I-9S4J   |   | LED |        |         | 4 路 | 3路     |   |   |   |   |   |   |
| PA194I-9S4K   | 三 | LED | 1路     | -       | 4 路 | -      |   |   |   |   |   |   |
| PA194I-9S4T   |   | LED |        |         | 4 路 | 3路     |   |   |   |   |   |   |
| PA194I-□SY3   |   | LCD |        |         | 4 路 | 3 路    | - | - | - |   |   | - |

注: 1、AS4,AS1,ASY3,ASY1 型号仪表只具备 2 路开关量输入和 2 路继电器输 出功能;

2、表格中的数字代表通道数,如开关量输入列中4代表具有4路开关量 输入;

3、■表示对应外形具有此型号仪表;

2

# 三、安装与接线

# 3.1 外形尺寸

| 外形尺寸 | 指针表型号 | 面框尺寸(mm <sup>2</sup> ) | 屏装配合尺寸(mm <sup>2</sup> ) | 安装深度(mm) |
|------|-------|------------------------|--------------------------|----------|
| 2    | 42 方形 | 120×120                | 111×111                  | 55.5/76  |
| 3    | 6 方形  | 83×83                  | 76×76                    | 75       |
| 9    | 9 方形  | 96×96                  | 91×91                    | 75/98    |
| А    | 61 方形 | 74×74                  | 67×67                    | 75/90    |
| D    | 微方形   | 48×48                  | 45×45                    | 89       |
| 5    | 5 槽形  | 96×48                  | 91×44                    | 68.5/82  |

# 3.2 安装

1) 取出仪表, 取下固定支架;

2) 仪表由前装入安装孔;

3) 推入仪表固定支架、固定定位螺丝。

# 3.3 接线

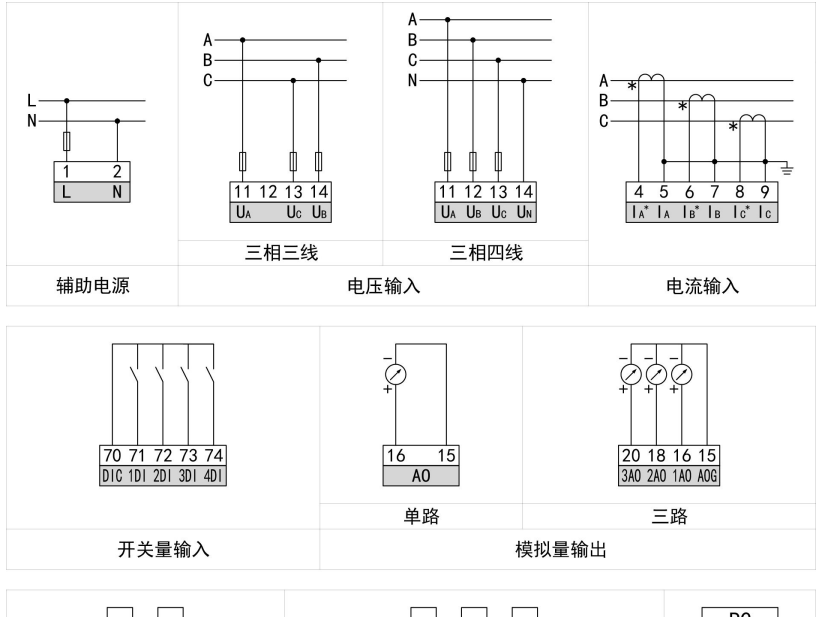

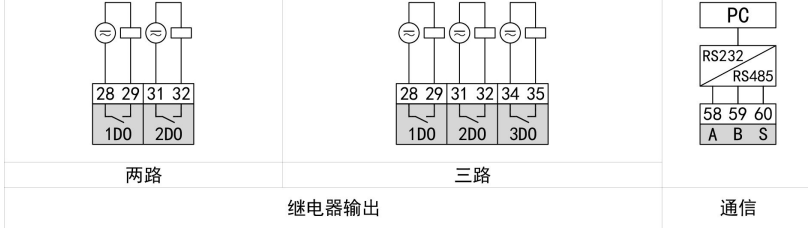

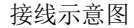

# 注:以上为所有功能的接线示意图,具体型号的表若无相应功能或功能不完全,则不具备某些接线端子,使用时可不予考虑,以仪表壳体上接线图为准。 接线说明:

1) 电流输入:输入电流不要高于产品的额定输入电流,否则应考虑使用 CT,为了便于维护,建议使用接线排。

2) 应确保电流相序一致,方向一致;

3) 仪表设置的接线方式与实际接线方式必须一致;

4) 辅助电源: AC/DC (80~270)V, 可选用额定最大电流为 0.25A 的熔丝。

# 四、操作

# 4.1 仪表面板

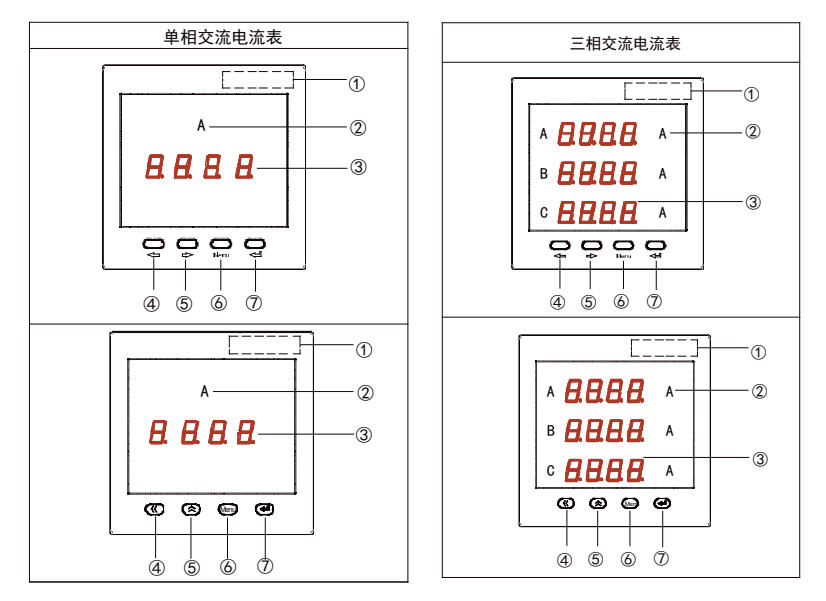

- 1. 产品型号打印区;
- 2. 单位标识;
- 3. 显示区域,显示相关的测量及编程信息;
- 4. 左移键,用于功能选择或数字输入时移位操作;
- 5. 右移键,用于功能选择或数字输入;
- 6. 菜单键,用于进入参数设置、退回上级菜单及忽略本次设置的操作;
- 7. 确认键,用于参数设置的确认操作。
- 8. 《与◀━ 功能相同, 《与◀● 功能相同。

### 4.2 显示

仪表测量显示界面包括电流、频率、开关量输入、继电器输出等参数。按"**←**" 或"**→**"键循环切换主测量界面。 主测量显示界面说明如下:

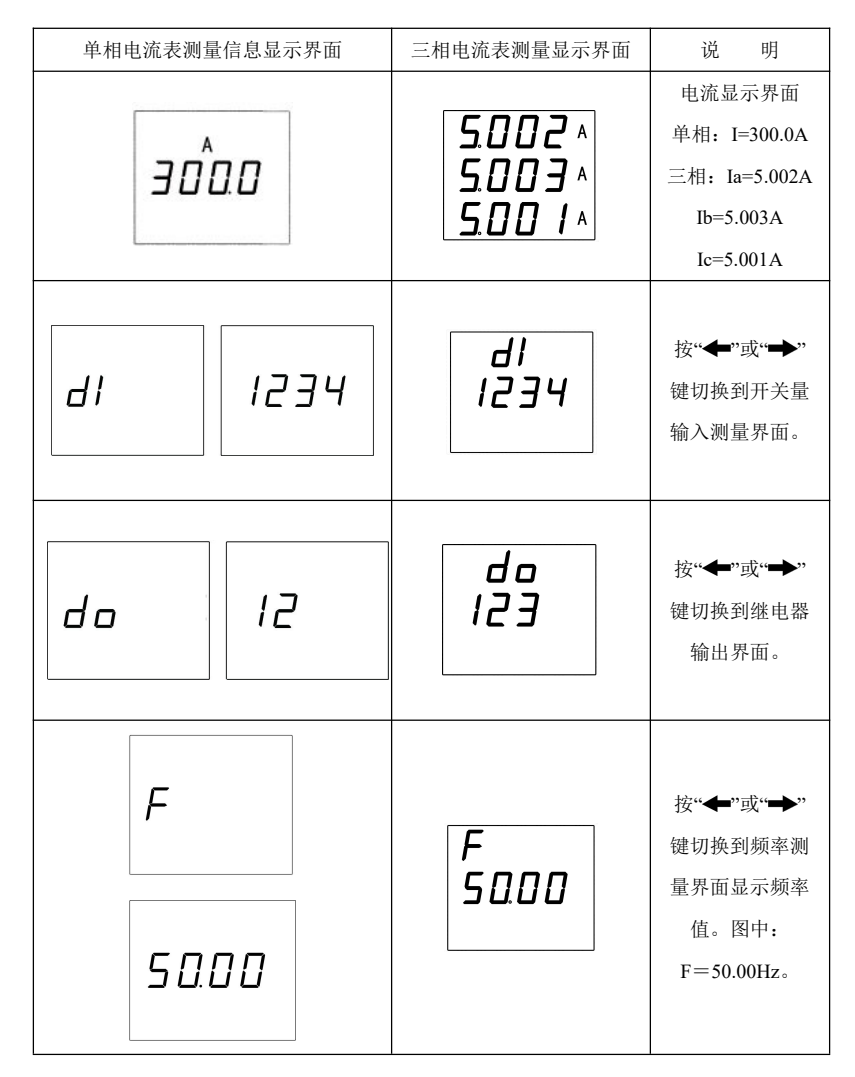

### <u>注意:</u>

1、如果在显示切换时没有相关信息(或相关显示信息不起作用)则表示 用户所选型号产品不具有该项功能;

# 五、设置

仪表提供只读和编程两种模式。

#### 5.1 只读模式

在测量显示界面,长按"Menu"键大于 3 秒,仪表显示 "r End", 单击" ← " 键进入系统参数查看界面,该界面下参数只读。交流电流表系统参数查看界面 操作如下:(注:在 S 系列表中, do-2 和 do-3 与 do-1 功能类似。)

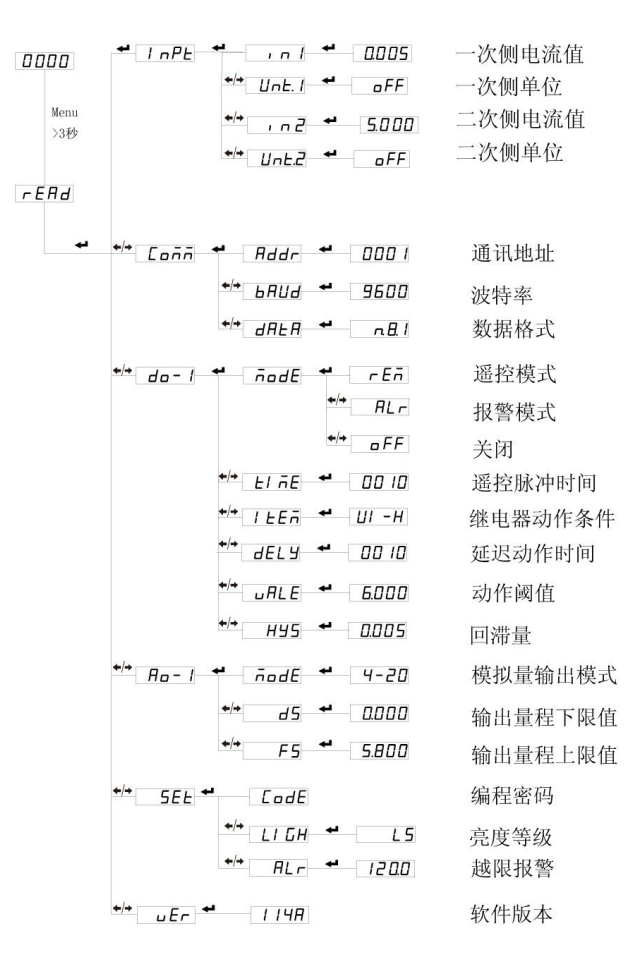

单相电流表参数查看界面总览

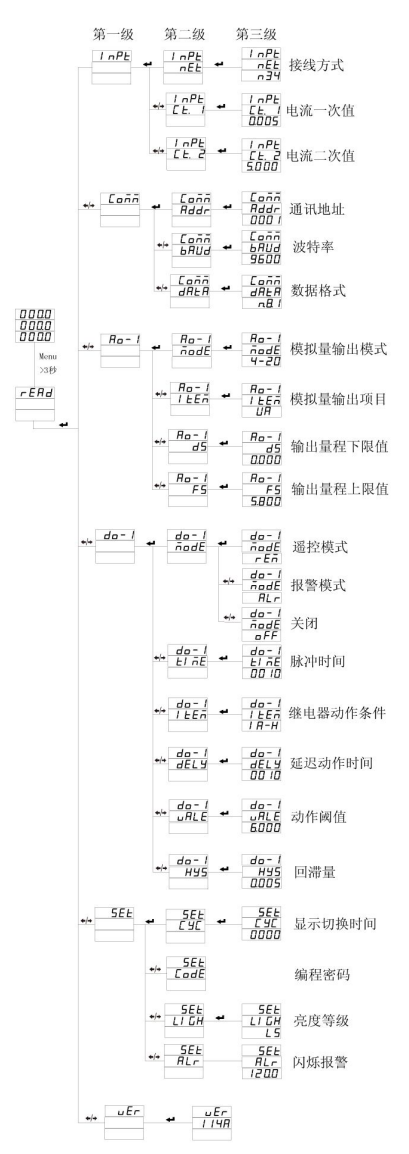

三相电流表参数查看界面总览

注: 1. 不同型号的仪表显示界面会有所不同。

2. 《与←功能相同, 《与← 功能相同。

#### 5.2 编程模式

进入设置状态:

在测量显示界面,长按"Menu"键大于 3 秒,仪表显示"r Efd",再按"←" 或"→"键,选择"Prof"。按" ← J"键进入设置密码认证界面,按" ←" 或" →"键 可以输入密码(默认密码为 0001),再按" ← J"键即可进入设置菜单,设置菜单 结构同只读模式下的显示菜单。(注意:如果输入密码按" ← J"键后,界面显示 为"Err",则表示密码输入不正确,大约 5 秒后返回密码输入界面)。

三相电流表进入设置菜单:

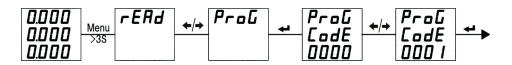

单相电流表进入设置菜单:

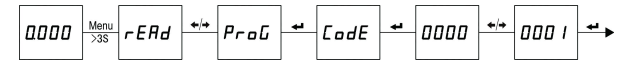

退出设置状态:

第三级菜单的数据(或选项)更改后,要按"**→**」"键退到第二级菜单,才 能起效,如果按"Menu"键退到第二级菜单,则未发生更改(即更改不起效)。

如果要退出编程设置界面,可以在先退到编程设置界面的第一级菜单,按 一下"Menu"键,仪表会提示"SRUE--no",此时有两种操作可选:

(1)不保存退出:直接按"◀┛"键不保存设置参数并退出;

(2)保存退出:按"←"或"→"键选择"5*I*IIE--JE5",按"←<sup>1</sup>"键保存设置
 参数并退出;

三相电流表保存设置并退出菜单:

Menu SRuE ←/→ SRuE → 0000 0000 0000 0000

单相电流表保存设置并退出菜单:

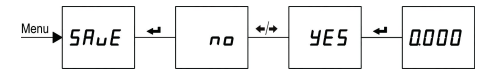

设置菜单字符说明:

| 第一级     |          | 第二级    |        | 第三级        |               |               |            |           |
|---------|----------|--------|--------|------------|---------------|---------------|------------|-----------|
| 字符      | 说「       | 明      | 字符     | 说明         | 字符/数值         | 说明            |            |           |
|         |          |        | in l   | 电流一次侧值     | 0000~ 9999    | 0~9999        |            |           |
|         |          |        |        |            |               | 单位            |            |           |
|         | 输        |        | Unt.l  | 电流一次侧值单位   | oFF或on        | □FF为A         |            |           |
|         | Х        | 单      |        |            |               | ロロカ kA        |            |           |
| וח ו    | 设        | 相      | , n 2  | 电流二次侧值     | 0000~9999     | 0~9999,用户不可设  |            |           |
|         | 置        |        |        |            |               | 单位 (用户不可设)    |            |           |
|         |          |        | Un E.2 | 电流二次侧值单位   | oFF或on        | □FF为 A        |            |           |
|         |          |        |        |            |               | ロロカ mA        |            |           |
|         |          | 1      | EE.I   | 电流一次值      | 0000~9999     | 单位 kA         |            |           |
|         |          | 相      | E.E. 2 | 电流二次值      | 0000~9999     | 单位 A, 用户不可设   |            |           |
|         | 通信<br>设置 |        | Rda    |            | Rddr          | 仪表地址          | 000 1~0247 | 1~247     |
|         |          |        | ЬАША   | 波特率        | 2400~9600     | 2400~9600bps  |            |           |
| <br>[ ] |          |        |        |            | nB l          | 无校验,1个停止位     |            |           |
|         |          |        | וחרב   |            | n82.          | 无校验,2个停止位     |            |           |
|         |          |        |        |            | 0000          | <u>奴</u> '的们人 | a8 l       | 奇校验,1个停止位 |
|         |          |        |        |            | E.B. l        | 偶校验,1个停止位     |            |           |
|         |          |        |        |            | RLr           | 报警            |            |           |
|         |          |        | ñodE   | 继电器工作模式    | rEñ           | 遥控            |            |           |
| do-     |          |        |        |            | _FF           | 关闭            |            |           |
| do-2    | +12.4    | 诙      | ELTE   | 继电器动脉冲时间   | 0000~9999     | 单位 0.1s       |            |           |
| do-3    | 1111     | 音<br>習 | l EEñ  | 报警项目       | Un-H、/ L等     | 见附录报警项目设置     |            |           |
|         | K.       | ⊟.     | dΕГA   | 继电器延时时间    | 0000~9999     | 单位 0.1s       |            |           |
|         |          |        |        | +17 御 はい 翌 |               | 设置越限报警值(二     |            |           |
|         |          |        | UHLE   | 加普但ប直      | נבנב~טטטט<br> | 次值)           |            |           |
|         |          |        | HY5    | 回滞量        | 0000~9999     | 设置回滞量(二次值)    |            |           |

|       |                |       |                                                                    | 0-20      | 0~20mA            |
|-------|----------------|-------|--------------------------------------------------------------------|-----------|-------------------|
|       |                |       |                                                                    | 4-20      | 4~20mA            |
|       |                |       | 模拟量                                                                | 0-5       | 0~5mA             |
|       |                | nooc  | 输出模式                                                               | 0-50      | 0~5V              |
|       |                |       |                                                                    | 1-5u      | 1~5V              |
| Ro- I | 模拟             |       |                                                                    | 0.100     | 0~10V             |
| Ro-2  | 量输             | ! LEI | -<br>-<br>-<br>-<br>-<br>-<br>-<br>-<br>-<br>-<br>-<br>-<br>-<br>- |           | 见模拟量输出项目设         |
| Ro-3  | 出              |       | 筷1以里 捌 山 坝 日                                                       |           | 置                 |
|       | 设置             |       |                                                                    |           | 0≤DS≤0.5*a        |
|       |                | d 5   | 模拟量输出下限值                                                           | 0000~9999 | a:二次额定值           |
|       |                |       |                                                                    |           | (FS-DS)≥500       |
|       |                |       |                                                                    |           | 0.5*a≤FS≤1.2*a    |
|       |                | FS    | 模拟量输出上限值                                                           | 0000~9999 | a:二次额定值           |
|       |                |       |                                                                    |           | (FS-DS)≥500       |
|       |                | E 9E  | 循环时间                                                               | 0000~9999 | 0~60s             |
|       |                | EodE  | 密码                                                                 | 0000~9999 |                   |
|       |                | нги   |                                                                    | 1 1~1 5   | L1~L5,亮度从低到       |
|       | 乏坛             |       | 元皮                                                                 |           | 高                 |
| SEE   | <b>示</b> 切<br> |       |                                                                    |           | 设置闪烁报警,设置         |
|       | 以且             |       |                                                                    |           | 范围                |
|       |                | ALr   | 闪烁报警                                                               | 0000~1200 | 为额定值的             |
|       |                |       |                                                                    |           | 30.0~120.0%,0.0%表 |
|       |                |       |                                                                    |           | 示关闭闪烁报警           |

# 5.3 系统设置

示例:将仪表密码设置为2,显示界面3s循环显示,亮度设置为最高亮度L5,输入信号超过额定值的120%时仪表闪烁显示。

操作:进入设置状态后,按"←"或"→"选择"5*E*L",按"←<sup>1</sup>"键进入系统 设置菜单,再按"←"或"→"选择需设置的下级菜单项按"←<sup>1</sup>"键进行如下操作: ※设置密码

单相电流表:

三相电流表:

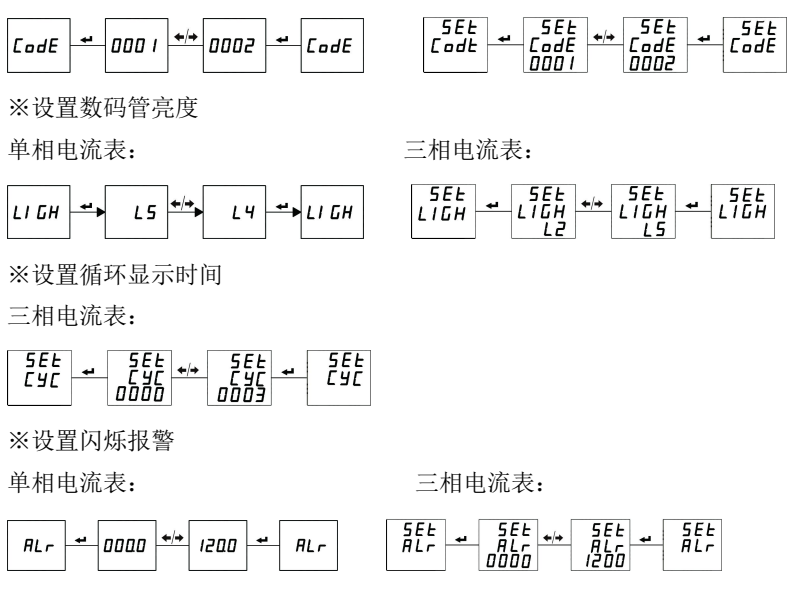

注:操作完成后按"menu"键退到上级菜单,参照退出设置状态保存 设置并退出。

#### 5.4 输入设置

用户可以根据现场的实际使用情况来修改输入信号设置,一次信号值单位 为 A。示例设置信号 50A/5A(二次值 5A 用户不可设置)。进入设置状态后,按 "←"或"→"选择"<sup>4</sup> n<sup>P</sup>L",按"←<sup>1</sup>"键进入输入信号设置菜单,再按"←"或"→" 选择需设置的子菜单项"*C L. f*"(三相)或", n *f*"(单相),按"←<sup>1</sup>"键进行如下操 作:

三相电流表:

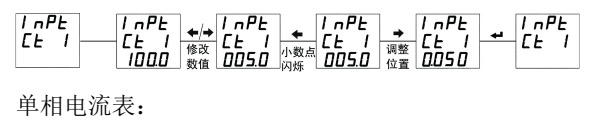

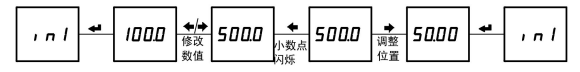

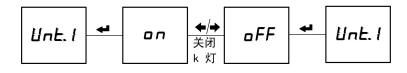

# 注:操作完成后按"menu"键退到上级菜单,参照退出设置状态保存设置并退出。

#### 5.5 继电器输出设置

示例 1: 第1路继电器由关闭设置为报警模式,在A相电流大于 6.000A 延时 5.0 秒后动作,脉冲时间 5.0 秒,回滞量为 0.005A。进入设置状态后,按"←" 或"→"选择"do-<sup>h</sup>",按"←<sup>1</sup>"键进入开关量输出设置菜单,再按"←"或"→"选 择需设置的子菜单项,按"←<sup>1</sup>"键进行如下操作:

※设置报警模式

单相电流表:

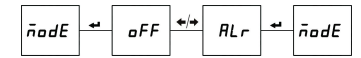

※ 设置继电器脉冲时间 单相电流表:

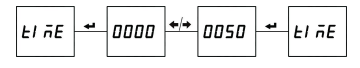

※设置报警对应项目

单相电流表:

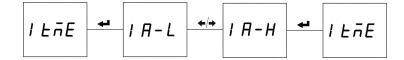

※设置报警电流值

单相电流表:

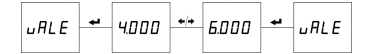

※设置继电器延时动作时间 单相电流表:

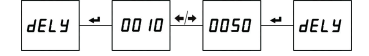

三相电流表:

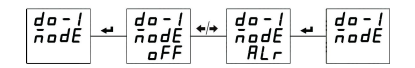

三相电流表:

三相电流表:

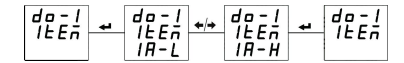

三相电流表:

三相电流表:

do-1 dELY ← do-1 dELY ← dELY 0000 0050 + dELY

※设置回滞量 単相电流表: 三相电流表:
Hy5 ♥ 0000 ♥♥ 0005 ♥ Hy5 ♥ 0001 ♥♥ 0005 ♥ Hy5

示例 2: 第 2 路继电器由关闭设置为遥控模式,遥控脉冲时间为 5.0 秒。 进入设置状态后,按"←"或"→"选择"do-2",按" ← 」"键进入继电器输出设置 菜单,再按"←"或"→"选择需设置的子菜单项,按" ← 」"键进行如下操作: ※设置遥控模式

单相电流表:

三相电流表:

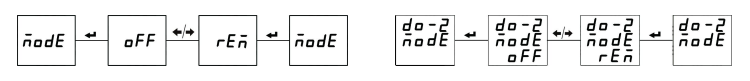

※设置继电器遥控脉冲时间

单相电流表:

三相电流表:

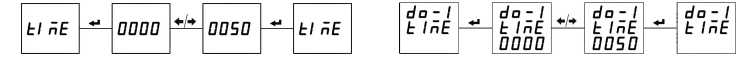

注:操作完成后按"menu"键退到上级菜单,参照退出设置状态保存设置并退出。

#### 5.6 模拟量输出设置

示例: 设置第1路模拟量输出为A相电流 0-5A时对应 4-20mA 输出。

操作:进入设置状态后,按"←"或"➡"选择"flo-/",按"←1"键进入模拟 量输出设置菜单,再按"←"或"➡"选择需设置的子菜单项,按"←1"键后进行 如下操作:

※设置模拟量输出对应项目

三相电流表:

※设置模拟量输出对应项目下限值 单相电流表:

三相电流表:

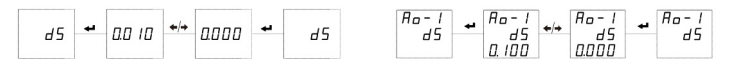

※设置模拟量输出对应项目上限值 单相电流表:

三相电流表:

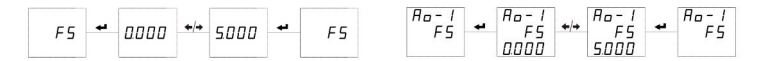

模拟量输出说明:1)输出类型(4-20mA等)用户不可设置;

2)单相电流表模拟量输出项目默认对应电流,不可设置。 注:操作完成后按"menu"键退到上级菜单,参照退出设置状态保存设置并退出。

#### 5.7 通信设置

示例:设置仪表通信地址为3、波特率为9600bps、数据格式为无校验方式。

操作:进入设置状态后,按"←"或"→"选择"【onn",按 ← 】进入通讯设置 菜单,再按"←"或"→"选择需设置的子菜单项,按 ← 】后进行如下操作: ※设置通信地址

单相电流表:

三相电流表:

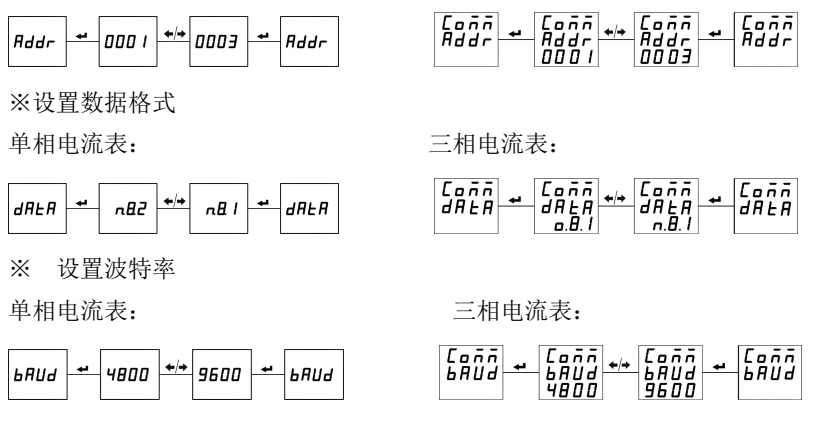

注:操作完成后按"menu"键退到上级菜单,参照退出设置状态保存设置并退出。

# 六、常见问题及解决办法

#### 6.1 通信

仪表没有回送数据

首先确保仪表的通信设置信息如从机地址、波特率、校验方式等与上位机 要求一致;如果现场有多块仪表通信都没有数据回送,检测现场通信总线的连 接是否准确可靠, RS485 转换器是否正常。

如果只有单块或者少数仪表通信异常,也要检查相应的通信线,可以修改 交换异常和正常仪表从机的地址来测试,排除或确认上位机软件问题,或者通 过交换异常和正常仪表的安装位置来测试,排除或确认仪表故障。

#### <u> 仪表回送数据不准确</u>

仪表通信数据有一次电网数据(float 型)和二次电网数据(int/long 型)。 请仔细阅读通信地址表中关于数据存放地址和存放格式的说明,并确保按照相 应的数据格式转换。

可使用 ModScan32 软件测试仪表通信,该软件遵循标准的 Modbus-RTU 协议,并且数据可以按照整型、浮点型、16 进制等格式显示,能够直接与仪表显示数据对比。

#### <u>通信指示符状态信息</u>

仪表显示窗一个通信指示符,在通信测试过程中,当仪表接收到数据时, 通信指示符闪烁提示。

#### 6.2 仪表不亮

确保合适的辅助电源已经加到仪表的辅助电源端子,超过规定范围的辅助 电源电压可能会损坏仪表,并且不能恢复。可以使用万用表来测量辅助电源的 电压值,如果电源电压正常,仪表无任何显示,可以考虑重新上电。

#### 6.3 其它异常情况

请及时联系本公司技术服务部,用户应详细描述现场情况,本公司技术人 员会根据现场反馈情况分析可能的原因。如果经沟通无法解决的问题,本公司 会尽快安排技术人员到现场处理问题。

# 七、技术规格

| 电气特性     |      |     |                                          |  |
|----------|------|-----|------------------------------------------|--|
| 准确度等级    |      |     | 0.2%、0.5%(默认)                            |  |
| 显示数据刷新   | 新频率  |     | 1s                                       |  |
|          |      | 额定值 | AC 1A、5A                                 |  |
| 输入特性     | 电流   | 量 程 | $(0.005 \sim 1.2)$ In                    |  |
| <b></b>  |      | 过负荷 | 持续 1.2In, 瞬时 10In/5s                     |  |
|          | 频率   |     | 45~65Hz                                  |  |
| 中 泥      | 工作新  | 芭围  | AC 80~270V (50/60Hz), DC 80~270V, DC 24V |  |
| 电你       | 功耗   |     | ≤5VA                                     |  |
| 开关量输     | ìλ   |     | 干接点方式                                    |  |
| 继电器输     | 〕出   |     | 触点容量(阻性): AC 5A/250V、DC 5A/30V           |  |
| 带机量检山    | 电流输出 |     | DC 4~20mA、0~20mA 等,负载≤350Ω               |  |
| 俟1以里 ╢ 凸 | 电压轴  | 俞出  | DC 0~5V、1~5V 等,负载≥20kΩ                   |  |
| 通 信      |      |     | RS485 接口, Modbus-RTU 协议, 波特率最高至 9600bps  |  |
| 环境特性     |      |     |                                          |  |
| 防护等级     | ł    |     | 前面板 IP64, 后壳体 IP20                       |  |
| 工作温度     |      |     | -40~70°C (LED) 、-25~70°C (LCD)           |  |
| 储存温度     | -    |     | -40~85°C                                 |  |
| 相对湿度     | -    |     | ≤93%RH                                   |  |
| 绝缘能力     |      |     | 电源与输入输出≥AC2kV、输入与输出≥AC1kV                |  |
| 海拔高度     |      |     | 2500m                                    |  |
| 电磁兼容特性   |      |     |                                          |  |

| 静电放电抗扰度          | IEC 61000-4-2-III 级  |
|------------------|----------------------|
| 射频电磁场辐射抗扰度       | IEC 61000-4-3-III 级  |
| 电快速瞬变脉冲群抗扰度      | IEC 61000-4-4-W级     |
| <b>浪涌(冲击)抗扰度</b> | IEC 61000-4-5-W级     |
| 射频场感应的传导骚扰抗扰度    | IEC 61000-4-6-III 级  |
| 工频磁场抗扰度          | IEC 61000-4-8-III 级  |
| 电压暂降及短时中断抗扰度     | IEC 61000-4-11-III 级 |

# 附录1 报警项目和相应报警门限值的单位

# 三相电流表

| 序号 | 报警项目                     | 相应报警值的单位           |
|----|--------------------------|--------------------|
| 0  | IA-H(A相电流高报警)            |                    |
| 1  | IA-L(A相电流低报警)            |                    |
| 2  | Ib-H(B相电流高报警)            |                    |
| 3  | Ib-L(B相电流低报警)            | 0.001 4            |
| 4  | IC-H(C相电流高报警)            | 0.001A             |
| 5  | IC-L(C相电流低报警)            |                    |
| 6  | 3I-H(A、B、C任一相电流高报警)      |                    |
| 7  | 3I-L(A、B、C 任一相电流低报警)     |                    |
| 8  | F-H(频率高报警)               | 0.0111-            |
| 9  | F-L(频率低报警)               | 0.01HZ             |
| 10 | dI1.H(第1路开关量输入导通时,继电器动作) |                    |
| 11 | dI1.L(第1路开关量输入断开时,继电器动作) |                    |
| 12 | dl2.H(第2路开关量输入导通时,继电器动作) |                    |
| 13 | dl2.L(第2路开关量输入断开时,继电器动作) | 继电器联动模式<br>报警值不用设置 |
| 14 | dl3.H(第3路开关量输入导通时,继电器动作) | JALE L'UNE         |
| 15 | dI3.L(第3路开关量输入断开时,继电器动作) |                    |
| 16 | dI4.H(第4路开关量输入导通时,继电器动作) |                    |
| 17 | dI4.L(第4路开关量输入断开时,继电器动作) |                    |

| 序号 | 报警项目                     | 相应报警值的单位           |
|----|--------------------------|--------------------|
| 0  | IH(A相电流高报警)              | 0.001 4            |
| 1  | IL(A相电流低报警)              | 0.001A             |
| 2  | F-H(频率高报警)               | 0.01Hz             |
| 3  | F-L (频率低报警)              | 0.01HZ             |
| 4  | dI1.H(第1路开关量输入导通时,继电器动作) |                    |
| 5  | dI1.L(第1路开关量输入断开时,继电器动作) |                    |
| 6  | dl2.H(第2路开关量输入导通时,继电器动作) |                    |
| 7  | dl2.L(第2路开关量输入断开时,继电器动作) | 继电益联切候式<br>报警值不用设置 |
| 8  | dI3.H(第3路开关量输入导通时,继电器动作) |                    |
| 9  | dl3.L(第3路开关量输入断开时,继电器动作) |                    |
| 10 | dI4.H(第4路开关量输入导通时,继电器动作) |                    |
| 11 | dI4.L(第4路开关量输入断开时,继电器动作) |                    |

单相电流表

# 附录 2 Modbus-RTU 通信地址信息表

# ◆ 电网数据信息通过 0x03/0x04 功能码读取

| 地址        | 格式    | 数据说明    | 单 位  | R/W |  |  |  |
|-----------|-------|---------|------|-----|--|--|--|
| 一次电网数据    |       |         |      |     |  |  |  |
| 0x12      | float | A 相电流   | А    | R   |  |  |  |
| 0x14      | float | B相电流    | А    | R   |  |  |  |
| 0x16      | float | C 相电流   | А    | R   |  |  |  |
| 0x18~0x2A | float | 保留      |      |     |  |  |  |
| 0x2C      | float | 频率      | Hz   | R   |  |  |  |
| 0x2E~0x32 | float | 保       | 留    |     |  |  |  |
| 0x34      | float | 三相电流平均值 | А    | R   |  |  |  |
| 二次电网数据    |       |         |      |     |  |  |  |
| 地址        | 格式    | 数据说明    | 比例系数 | R/W |  |  |  |

| 0x100~0x101 | D:4[20] | 继电器输出状态       | 0:释放   | R |
|-------------|---------|---------------|--------|---|
|             | вщ32]   | Bit[0]-Bit[2] | 1:动作   |   |
| 0x102~0x103 | Bit[32] | 开关量输入状态       | 0:断开   | D |
|             |         | Bit[0]-Bit[3] | 1:闭合   | К |
| 0x104~0x10B | int     | 保             | 留      |   |
| 0x10C       | int     | A 相电流         | 0.001A | R |
| 0x10D       | int     | B 相电流         | 0.001A | R |
| 0x10E       | int     | C 相电流         | 0.001A | R |
| 0x10F~0x11F | int     | 保             | 留      |   |
| 0x120       | int     | 频率            | 0.01Hz | R |

# ◆ 继电器状态信息通过 0x01 功能码进行读取,通过 0x05、0x0F 进行遥控

| 地址     | 格式  | 数据内容   | 数据说明        | R/W |
|--------|-----|--------|-------------|-----|
| 0000   | Bit | 第1路继电器 | 0: 断开 1: 闭合 | R/W |
| (固定地址) | Bit | 第2路继电器 | 0: 断开 1: 闭合 | R/W |
|        | Bit | 第3路继电器 | 0: 断开 1: 闭合 | R/W |

### ◆ 继电器状态信息通过 0x05、0x0F 进行遥控

| 地址   | 格式  | 数据内容   | 数据说明        | R/W |
|------|-----|--------|-------------|-----|
| 0000 | Bit | 第1路继电器 | 0: 断开 1: 闭合 | R/W |
| 0001 | Bit | 第2路继电器 | 0: 断开 1: 闭合 | R/W |
| 0002 | Bit | 第3路继电器 | 0: 断开 1: 闭合 | R/W |

# ◆ 开关量状态信息通过 0x02 功能码进行读取

| 地址     | 格式  | 数据内容     | 数据说明        | R/W |
|--------|-----|----------|-------------|-----|
|        | Bit | 第1路开关量输入 | 0: 断开 1: 闭合 | R   |
| 0000   | Bit | 第2路开关量输入 | 0: 断开 1: 闭合 | R   |
| (固定地址) | Bit | 第3路开关量输入 | 0: 断开 1: 闭合 | R   |
|        | Bit | 第4路开关量输入 | 0: 断开 1: 闭合 | R   |

#### Modbus-RTU 通信协议报文格式

读继电器输出状态(功能码 0x01)

|   | 山山          | 地址          | 开始台口             | 数                       | 抗心口              |           |  |
|---|-------------|-------------|------------------|-------------------------|------------------|-----------|--|
| 主 | 帜结构         | 码           | 切肥19             | 起始继电器地址                 | 继电器个数            | 12.921-9  |  |
| 机 | 占用字节        | 1字节         | 1 字节             | 2 字节                    | 2 字节             | 2 字节      |  |
| 请 | 粉捉菇围        | 1~          | 0x01             | 0;;0000(国空)             | 0x0001~0x00004   | CRC16     |  |
| 求 | 纵1佔把回       | 247         | 0x01 0x0000 (固定) |                         | 0x0001**0x0004   | CKC10     |  |
|   | 报文举例        | <u>0x01</u> | <u>0x01</u>      | <u>0x00</u> <u>0x00</u> | <u>0x00</u> 0x02 | 0xBD 0xCB |  |
| 从 | 帧结构 地址<br>码 |             | 开始的石口            | 数                       | 据码               | 抗心口       |  |
| 机 |             |             | 初昭時              | 寄存器字节数                  | 寄存器值             | 12.000100 |  |
| 响 | 占用字节        | 1字节         | 1 字节             | 1字节                     | 1字节              | 2 字节      |  |
| 应 |             |             |                  | 0.01                    | 0.02             | 0.11.0.00 |  |

**注意**, 从机响应的寄存器值即继电器状态值,从字节的最低位开始对应每一路继电器输出的状态值,1表示闭合状态,0表示断开状态,如上例寄存器值"<u>0x03</u>"的二进制"0000 0011"表示第1路、第2路继电器闭合。

读开关量输入状态(功能码 0x02)

|     | 山古 ムナ ナク                                             |             | <b>工社 台湾 石田</b>         | 数                       | 拉政团              |                  |     |
|-----|------------------------------------------------------|-------------|-------------------------|-------------------------|------------------|------------------|-----|
| 王   |                                                      |             | 切配响                     | 起始开关地址                  | 开关个数             | 化文 分型 化马         |     |
| 机   | 占用字节                                                 | 1 字节        | 1 字节                    | 2 字节                    | 2 字节             | 2 字节             |     |
| · 用 | 数据范围                                                 | 1~247       | 0x02                    | 0x0000                  | 0x0001~0x000C    | CRC16            |     |
| 氶   | 报文举例 <u>0x01</u> <u>0x02</u> <u>0x00</u> <u>0x00</u> |             | <u>0x00</u> <u>0x00</u> | <u>0x00</u> <u>0x04</u> | <u>0x79</u> 0xC9 |                  |     |
| 从   | 山山山                                                  |             |                         |                         | 计台版研             | 数                | 标政团 |
| 机   | 帜结构                                                  | 呾业11        | 切肥吗                     | 寄存器字节数                  | 寄存器值             | 1×3219           |     |
| 响   | 占用字节                                                 | 1 字节        | 1 字节                    | 1 字节                    | 1字节              | 2 字节             |     |
| 应   | 报文举例                                                 | <u>0x01</u> | <u>0x02</u>             | <u>0x01</u>             | <u>0x02</u>      | <u>0x20</u> 0x49 |     |

**注意**,从机响应的寄存器值即开关量输入状态值,从字节的最低位开始对应每一路开关量输入的状态值,1表示闭合状态,0表示断开状态,如上例寄存器值"0x02"的二进制"0000 0010"表示第2路开关量输入闭合。

| 读数据寄存器                                 | 值(功能码 | 0x03/0x04) |
|----------------------------------------|-------|------------|
| ·/·/////////////////////////////////// |       |            |

| 115 65 151 |                                           |             |             | 성 방 사            |                  | 数排               | 諸码 | 拉瓜田 |
|------------|-------------------------------------------|-------------|-------------|------------------|------------------|------------------|----|-----|
| 主          | 帜结构                                       | 地址特         | 码           | 起始寄存器地址          | 寄存器个数            | 仪短码              |    |     |
| 机          | 占用字节                                      | 1 字节        | 1 字节        | 2 字节             | 2 字节             | 2 字节             |    |     |
| 请          | 粉坭菇围                                      | 3 古国 1, 247 |             |                  | 島士 49            | CRC16            |    |     |
| 求          | 纵1沿记回                                     | 1'~247      | 0x04        |                  | 取八 40            | CKC10            |    |     |
|            | 报文举例                                      | <u>0x01</u> | <u>0x03</u> | <u>0x00</u> 0x06 | <u>0x00 0x06</u> | <u>0xE4</u> 0x36 |    |     |
| 从          | 帖佐枋                                       | +바 +나 7고    | 功能          | 数排               | 諸码               | 抗心印              |    |     |
| 机          | 则 11 例 11 11 11 11 11 11 11 11 11 11 11 1 |             | 码           | 寄存器字节数           | 寄存器值             | 化过程时             |    |     |
| 响          | 占用字节                                      | 1 字节        | 1 字节        | 1字节              | 12 字节            | 2 字节             |    |     |
| 应          | 报文举例                                      | <u>0x01</u> | <u>0x03</u> | <u>0x0C</u>      | <u>12 字节数据</u>   | <u>CRC16</u>     |    |     |

**注意**: 主机请求的起始寄存器地址为查询的一次电网或者二次电网的数据首地址,寄存器个数为查询数据的长度,如上例起始寄存器地址"0x00 0x06"表示三相相电压 float 型数据地址,寄存器个数"0x00 0x06"表示数据长度 6 (3 个 float 型数据占 6 个寄存器)。请参照附录 1 的 MODBUS-RTU 通讯地址信息表。

遥控单个继电器输出(功能码 0x05)

| ł |            | h古 / 古 · 너희 · 너희 · 너희 · 너희 · 너희 · 너희 · 너희 · | 址码 功能码      | 33                                | 校政和              |                  |
|---|------------|---------------------------------------------|-------------|-----------------------------------|------------------|------------------|
| 王 | 帜结构        | 叩儿问                                         |             | 起始继电器地址                           | 继电器动作值           | 化文书业和书           |
| 池 | 占用字节       | 1字节                                         | 1 字节        | 2 字节                              | 2 字节             | 2 字节             |
| 市 | 数据范围 1~247 |                                             | 0x05        | 0x0000~0x0003                     | 0xFF00/0x0000    | CRC16            |
| A | 报文举例       | <u>0x01</u>                                 | <u>0x05</u> | <u>0x00</u> <u>0x00</u>           | <u>0xFF</u> 0x00 | <u>0x8C</u> 0x3A |
| 从 | 帧结构 地址码    |                                             | 市邰茄         |                                   | 校政和              |                  |
| 机 |            |                                             | 切配响         | 起始继电器地址                           | 继电器动作值           | 化又可亚和马           |
| 响 | 占用字节       | 1字节                                         | 1 字节        | 2 字节                              | 2 字节             | 2 字节             |
| 应 | 报文举例       | <u>0x01</u>                                 | <u>0x05</u> | <u>0x00 0x00</u> <u>0xFF 0x00</u> |                  | <u>0x8C 0x3A</u> |

**注意**: 主机请求的继电器动作值"0xFF00"表示闭合,"0x0000"表示断开。使用 遥控指令必须设置继电器工作在遥控模式。

|   |             |             | 74.46       | 数据码              |                              |       |             |                  |                  |
|---|-------------|-------------|-------------|------------------|------------------------------|-------|-------------|------------------|------------------|
| 主 | 帧结构         | 地址码         | 切肥          | 起始继电             | 州市現人業                        | łr.   | 数据字         | 继电器              | 校验码              |
| 机 |             |             | Ť           | 器地址              | 坐电 奋 (1 窦                    | L.    | 节数          | 动作值              |                  |
| 请 | 占用字节        | 1 字节        | 1 字节        | 2 字节             | 2 字节                         |       | 1 字节        | 1 字节             | 2 字节             |
| 求 | 数据范围        | 1~247       | 0x0F        | 0x0000           | 0x0001~00                    | 04    | 0x01        |                  | CRC16            |
|   | 报文举例        | <u>0x01</u> | <u>0x0F</u> | <u>0x00 0x00</u> | <u>0x00</u> 0x03             |       | <u>0x01</u> | <u>0x07</u>      | <u>0xCE</u> 0x95 |
| 从 | 帖结构         | +++++       | 功能          |                  | 数据码                          |       |             |                  | 抗心口              |
| 机 | 1 现结构 地址的 7 |             | 码           | 起始继电器地址 继时       |                              | 继电器个数 |             | 120210           |                  |
| 响 | 占用字节        | 1 字节        | 1 字节        | 2 字节             |                              | 2 字节  |             | ţ                | 2 字节             |
| 应 | 报文举例        | <u>0x01</u> | <u>0x0F</u> | <u>0x00</u>      | <u>0x00 0x00</u> <u>0x03</u> |       | <u>x03</u>  | <u>0x15 0xCA</u> |                  |

遥控多路继电器输出(功能码 0x0F)

**注意**: 主机请求的继电器动作值,从字节的最低位开始对应每一路继电器输出, 1 表示闭合继电器,0 表示断开继电器,如上例继电器动作值"<u>0x07</u>"的二进制 "0000 0111"表示遥控第1路、第2路、第3路继电器闭合。

# 技术说明,如有变更恕不另行通知。 SFERE 江苏斯菲尔电气股份有限公司 JIANGSU SFERE ELECTRIC CO., LTD.

地址: 江苏省江阴市东定路1号 邮编: 214437 电子商务部: 市场部: 电话(Tel): (0510)86199988 86199080 电话(Tel): (0510)86199195 86199193 传真(Fax): (0510)86199081 传真(Fax): (0510)86199084 技术支持: 电话(Tel): (0510)86199066 86199068 传真(Fax): (0510)86199067 http://www.sfere-elec.com

E-mail: sfere-scb@sfere-elec.com

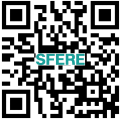